新南向國家企業家聯誼會-外國廠商註冊網址連結:

https://events.taiwantrade.com/NSBNetworing/CMS/NSBNetworking1

## 操作方式:

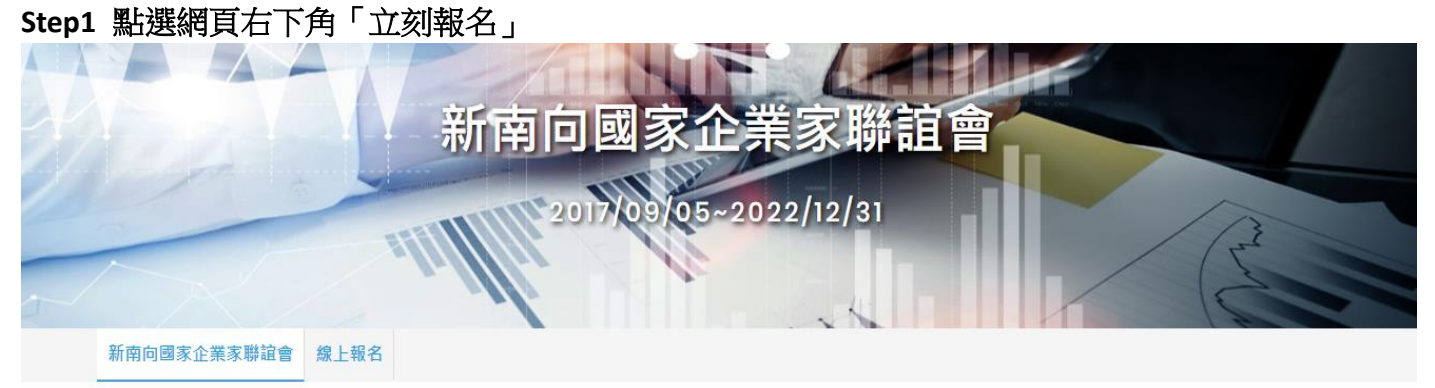

新南向國家企業家聯誼會

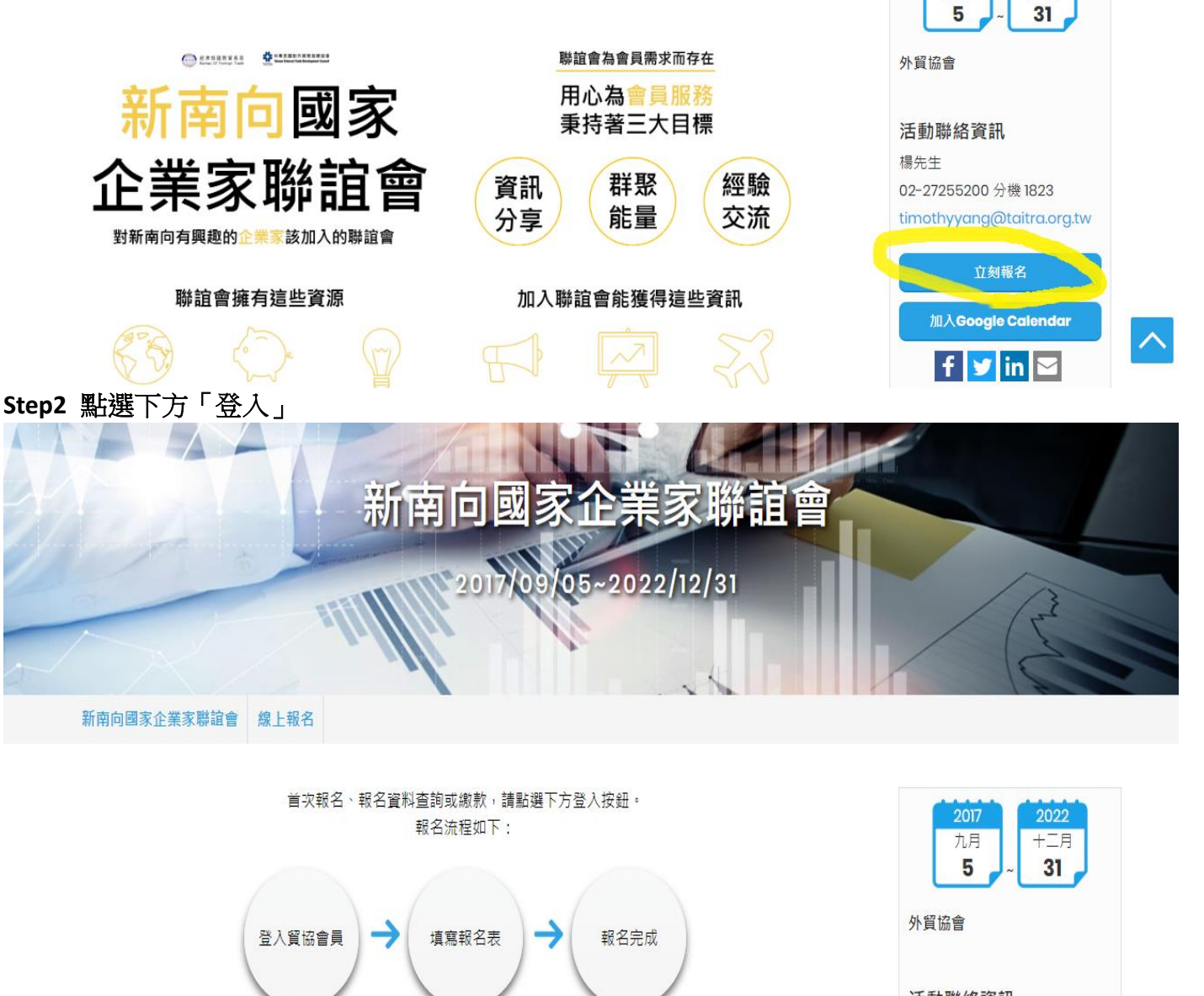

活動聯絡資訊 楊先生 02-27255200分機1823 timothyyang@taitra.org.tw

**2017** 九月

十二月

如您尚未註冊外貿協會會員,請點選此處註冊。

加入Google Calendar

| jn In                                                                                                    |                                                                                                    |                                                                        | Taiwantrade.com is<br>TAITRA (Taiwan Exte                                       | powered by<br>ernal Trade     |
|----------------------------------------------------------------------------------------------------|----------------------------------------------------------------------------------------------------|------------------------------------------------------------------------|---------------------------------------------------------------------------------|-------------------------------|
| 1                                                                                                    |                                                                                                    |                                                                        | Development Counc                                                               | il), Taiwan's                 |
| 6                                                                                                    |                                                                                                    |                                                                        | organization with 63                                                            | Taiwan Trade                  |
| Remember my accou                                                                                                    | nt <ul> <li>Forgot your</li> </ul>                                                                                                    | password?                                                              | Centers worldwide.                                                              |                               |
|                                                                                                    | Sign In                                                                                                    |                                                                        | TAITRA Affiliate                                                                | ed Websites                   |
|                                                                                                    |                                                                                                    |                                                                        | <ul> <li>www.taiwantrade.co</li> </ul>                                          | m                             |
| ign in with : 🕤                                                                                                    | G 💙 🗈                                                                                                    |                                                                        | <ul> <li>www.taiwantradesh</li> </ul>                                           | ows.com.tw                    |
|                                                                                                    |                                                                                                    |                                                                        | Join F                                                                          | REE                           |
|                                                                                                    |                                                                                                    |                                                                        |                                                                                 |                               |
|                                                                                                    |                                                                                                    |                                                                        |                                                                                 |                               |
|                                                                                                    |                                                                                                    |                                                                        |                                                                                 |                               |
|                                                                                                    |                                                                                                    |                                                                        |                                                                                 |                               |
|                                                                                                    |                                                                                                    |                                                                        |                                                                                 |                               |
|                                                                                                    |                                                                                                    |                                                                        |                                                                                 |                               |
| Address: 5-7F,<br>会入注:[Ⅲ]:八/哲学                                                                                                    | , Guomao Building, No. 333, Sect<br>答案に父名 、 留上銀 「 Nov                                                                                               | ion 1, Keelung Road, Taipei TE                                         | L: 886-2-2725-5200 Contact us F                                                 | Privacy Policy                |
| Address: 5-7F,<br>俞入註冊必填資                                                                                                    | .Guomao Building, No. 333, Sect<br>資料後,點選「Nex                                                                                                    | ion 1, Keelung Road, Taipei TE<br>t _                                  | L: 886-2-2725-5200 Contact us F                                                 | Privacy Policy<br>⊕ 台湾廠商(用戶)註 |
| Address: 5-7F,<br>俞入註冊必填資<br>TAITRA I                                                                                                    | .Guomao Building, No. 333, Sect<br>資料後,點選「Next<br>NEMBER SERY                                                                                       | ion 1, Keelung Road, Taipei TE<br>t _<br>VICE                          | L: 886-2-2725-5200 Contact us F                                                 | Privacy Policy                |
| Address: 5-7F,<br>俞入註冊必填資<br>TAITRA I                                                                                                    | .Guomao Building, No. 333, Sect<br>資料後,點選「Next<br>NEMBER SERY                                                                                       | ion 1, Keelung Road, Taipei TE<br>t _<br><b>VICE</b>                   | L: 886-2-2725-5200 Contact us F                                                 | Privacy Policy                |
| Address: 5-7F,<br>俞入註冊必填資<br>TAITRA I                                                                                                    | . Guomao Building, No. 333, Sect<br>資料後,點選「Next<br>MEMBER SER<br>02                                                                                 | ion 1, Keelung Road, Taipei TE<br>t _<br>VICE                          | L: 886-2-2725-5200 Contact us F                                                 | Privacy Policy                |
| Address: 5-7F,<br>俞入註冊必填資<br>TAITRA I                                                                                                    | Guomao Building, №. 333, Sect<br>資料後,點選「Next<br>MEMBER SER<br>02<br>Member Profile                                                                  | ion 1, Keelung Road, Taipei TE<br>t _<br>VICE<br>03<br>Company Profile | L: 886-2-2725-5200 Contact us F                                                 | Privacy Policy                |
| Address: 5-7F,<br>俞入註冊必填資<br>TAITRA I                                                                                                    | ouomao Building, №. 333, Sect<br>資料後,點選「Next<br>MEMBER SER<br>02<br>Member Profile                                                                  | ion 1, Keelung Road, Taipei TE<br>t _<br>VICE<br>03<br>Company Profile | L: 886-2-2725-5200 Contact us F<br>04<br>Verification                           | Privacy Policy                |
| Address: 5-7F,<br>俞入註冊必填資<br>TAITRA I<br>01<br>Sign up                                                                                                    | Guomao Building, No. 333, Sect<br>資料後,點選「Next<br>MEMBER SER<br>02<br>Member Profile                                                                 | ion 1, Keelung Road, Taipei TE<br>t _<br>VICE<br>03<br>Company Profile | L: 886-2-2725-5200 Contact us F<br>04<br>Verification<br>Sign up                | Privacy Policy                |
| Address: 5-7F,<br>俞入註冊必填資<br>TAITRA I<br>01<br>Sign up                                                                                                    | Guomao Building, No. 333, Sect<br>資料後,點選「Next<br>MEMBER SER<br>02<br>Member Profile                                                                 | ion 1, Keelung Road, Taipei TE<br>t _<br>VICE<br>03<br>Company Profile | L: 886-2-2725-5200 Contact us F<br>04<br>Verification<br>Sign up                | Privacy Policy                |
| Address: 5-7F,<br>俞入註冊必填資<br>TAITRA I<br>01<br>Sign up                                                                                                    | Guomao Building, No. 333, Sect<br>資料後,點選「Next<br>MEMBER SER<br>02<br>Member Profile<br>Email<br>Password<br>Confirm Password                        | ion 1, Keelung Road, Taipei TE<br>t<br>VICE<br>03<br>Company Profile   | L: 886-2-2725-5200 Contact us F<br>04<br>Verification<br>• Sign up<br>f (G) (2) | Privacy Policy                |
| Address: 5-7F,<br>俞入註冊必填資<br>TAITRA I<br>01<br>Sign up                                                                                                    | Guomao Building, No. 333, Sect<br>資料後,點選「Next<br>MEMBER SER<br>02<br>Member Profile<br>Email<br>Password<br>Confirm Password                        | ion 1, Keelung Road, Taipei TE<br>t<br>VICE<br>03<br>Company Profile   | L: 886-2-2725-5200 Contact us F<br>04<br>Verification<br>• Sign up<br>f (C) (2) | Privacy Policy                |
| Address: 5-7F,<br>俞入註冊必填資<br>TAITRA I<br>01<br>Sign up<br><sup>*</sup> Email<br><sup>*</sup> Password<br><sup>*</sup> Confirm<br><sup>*</sup> Verification | Guomao Building, No. 333, Sect<br>資料後,點選「Nexr<br>MEMBER SER<br>02<br>Member Profile<br>Email<br>Password<br>Confirm Password                        | ion 1, Keelung Road, Taipei TE<br>t<br>VICE<br>03<br>Company Profile   | L: 886-2-2725-5200 Contact us P<br>04<br>Verification<br>• Sign up<br>f G (     | Privacy Policy                |
| Address: 5-7F,<br>俞入註冊必填了<br>TAITRA I<br>01<br>Sign up                                                                                                    | Confirm Password                                                                                                    | ion 1, Keelung Road, Taipei TE<br>t                                    | L: 886-2-2725-5200 Contact us P<br>04<br>Verification<br>• Sign up<br>f G (     | Privacy Policy                |
| Address: 5-7F,<br>俞入註冊必填了<br>TAITRA I<br>01<br>Sign up<br>* Email<br>* Password<br>* Confirm<br>* Verification                                             | . Guomao Building, No. 333, Sect<br>資料後 , 點選「Nexr<br>VIEMBER SER<br>02<br>Member Profile<br>Email<br>Password<br>Confirm Passwor<br>」 I'm not a rob | tion 1, Keelung Road, Taipei TE<br>t                                   | L: 886-2-2725-5200 Contact us P<br>04<br>Verification<br>• Sign up<br>• G C     | Privacy Policy                |

Address: 5-7F, Guomao Building, No. 333, Section 1, Keelung Road, Taipei TEL: 886-2-2725-5200 Contact Us Step5 輸入會員資訊必填資料後,點選「Next」

| 01                                                                                                    | 02                                                                       | 03                                                                                                    | 04                                                    | 05                                                                |
|----------------------------------------------------------------------------------------------------|--------------------------------------------------------------------------|----------------------------------------------------------------------------------------------------|-------------------------------------------------------|-------------------------------------------------------------------|
| Sign up                                                                                                    | Member Profil                                                            | le Company Profile                                                                                                    | Verification                                          | Complete                                                          |
| Name                                                                                                    |                                                                          | Mr                                                                                                    |                                                       | <b></b>                                                           |
|                                                                                                    |                                                                          | Name                                                                                                    |                                                       | -                                                                 |
| Country                                                                                                    |                                                                          | Taiwan                                                                                                    |                                                       |                                                                   |
| Mobile                                                                                                    |                                                                          |                                                                                                    |                                                       | •<br>•                                                            |
| WODITE                                                                                                    |                                                                          | Mobile                                                                                                    |                                                       | •                                                                 |
|                                                                                                    |                                                                          | Taiwan mobile phone numb                                                                                                    | ers always begin with 09 foll                         | owed by                                                           |
|                                                                                                    |                                                                          | 8 digits                                                                                                    | nhone number                                          |                                                                   |
| Nickname                                                                                                    |                                                                          | Nickname                                                                                                    |                                                       |                                                                   |
|                                                                                                    |                                                                          |                                                                                                    |                                                       |                                                                   |
|                                                                                                    |                                                                          | Issues 💙 👘                                                                                                    |                                                       |                                                                   |
| Ad<br>入公司資訊以近                                                                                                    | ddress: 5-7F, Guomao B<br>互資料後,點到                                        | uilding, No. 333, Section 1, Keelung R<br>Contact Us<br>聾「Next」                                                                                                    | oad, Taipei TEL: 886-2-2725-520                       | 0                                                                 |
| Ad<br>入公司資訊必填<br>TAITRA ME                                                                                                    | ddress: 5-7F, Guomao B<br>其資料後,點對<br>EMBER SE                            | Building, No. 333, Section 1, Keelung R<br>Contact Us<br>選「Next」<br>ERVICE                                                                                                    | oad, Taipei TEL: 886-2-2725-520                       | 0<br>⊕ 台湾廠商(用戶)討                                                  |
| Ad<br>耐人公司資訊必境<br>TAITRA ME                                                                                                    | ddress: 5-7F, Guomao B<br>算資料後,點對<br>EMBER SE                            | Building, No. 333, Section 1, Keelung R<br>Contact Us<br>医RVICE                                                                                                    | oad, Taipei TEL: 886-2-2725-520                       | 0                                                                 |
| Ad<br>耐入公司資訊必塡<br>TAITRA ME<br>01<br>Sign up                                                                                                    | ddress: 5-7F, Guomao B<br>其資料後,點對<br>EMBER SE<br>02<br>Member Profil     | Building, No. 333, Section 1, Keelung Ri<br>Contact Us<br>ERVICE                                                                                                    | oad, Taipei TEL: 886-2-2725-520<br>04<br>Verification | 0                                                                 |
| Ad<br>入公司資訊必境<br>TAITRA ME<br>01<br>Sign up<br>Company Name                                                                                             | ddress: 5-7F, Guomao B<br>其資料後,點對<br>EMBER SE<br>02<br>Member Profil     | Building, No. 333, Section 1, Keelung Ri<br>Contact Us<br>ERVICE                                                                                                    | oad, Taipei TEL: 886-2-2725-520<br>04<br>Verification | 0<br>⊕ 台灣廠商(用戶)註<br>④ Help<br>05<br>Complete                      |
| Ad<br>耐人公司資訊必境<br>TAITRA ME<br>01<br>Sign up<br>Company Name                                                                                            | ddress: 5-7F, Guomao B<br>其資料後,點說<br>EMBER SE<br>02<br>Member Profil     | tuilding, No. 333, Section 1, Keelung R<br>Contact Us<br>ERVICE                                                                                                    | oad, Taipei TEL: 886-2-2725-520<br>04<br>Verification | 0<br>⊕ 台湾廠商(用戶)計<br>④ Help<br>05<br>Complete<br>Enter Company Nar |
| Ad<br>耐人公司資訊必境<br>TAITRA ME<br>01<br>Sign up<br>Company Name<br>Country                                                                                 | ddress: 5-7F, Guomao B<br>算資料後,點對<br>EMBER SE<br>02<br>Member Profil     | Building, No. 333, Section 1, Keelung R<br>Contact Us<br>ERVICE                                                                                                    | oad, Taipei TEL: 886-2-2725-520<br>04<br>Verification | 0                                                                 |
| Ad                                                                                                    | ddress: 5-7F, Guomao B<br>其資料後,點對<br>EMBER SE<br>02<br>Member Profil     | Building, No. 333, Section 1, Keelung Ri<br>Contact Us<br>ERVICE                                                                                                    | oad, Taipei TEL: 886-2-2725-520<br>04<br>Verification | 0<br>⊕ 台湾廠商(用戶)計<br>④ Help<br>05<br>Complete<br>Enter Company Nar |
| Ad<br>动人公司資訊必境<br>TAITRA ME<br>01<br>Sign up<br>Company Name<br>Country<br>State / Province / City<br>Address                                           | ddress: 5-7F, Guomao B<br>宴資料後,點送<br>EMBER SE<br>02<br>Member Profil     | Building, No. 333, Section 1, Keelung R<br>Contact Us<br>ERVICE                                                                                                    | oad, Taipei TEL: 886-2-2725-520<br>04<br>Verification | 0                                                                 |
| Ad<br>动人公司資訊必導<br>TAITRA ME<br>01<br>Sign up<br>Company Name<br>Country<br>State / Province / City<br>Address<br>Industry                               | ddress: 5-7F, Guomao B<br>其資料後,點對<br>EMBER SE<br>02<br>Member Profil     | Building, No. 333, Section 1, Keelung Ri<br>Contact Us<br>ERVICE                                                                                                    | oad, Taipei TEL: 886-2-2725-520<br>04<br>Verification | 0<br>⊕ 台泻廠商(用戶)計<br>④ Help<br>05<br>Complete<br>Enter Company Nar |
| Ad                                                                                                    | ddress: 5-7F, Guomao B<br>其資料後,點對<br>EMBER SE<br>02<br>Member Profil     | tuilding, No. 333, Section 1, Keelung Ri<br>Contact Us<br>ERVICE                                                                                                    | oad, Taipei TEL: 886-2-2725-520<br>04<br>Verification | 0<br>⊕ 台湾廠商(用戶)計<br>④ Help<br>05<br>Complete<br>Enter Company Nar |
| Ad                                                                                                    | ddress: 5-7F, Guomao B<br>其資料後,點對<br>EMBER SE<br>02<br>Member Profil     | Building, No. 333, Section 1, Keelung R<br>Contact Us<br>ERVICE                                                                                                    | oad, Taipei TEL: 886-2-2725-520                       | 0<br>⊕ 台湾廠商(用戶)計<br>④ Help<br>05<br>Complete<br>Enter Company Nar |
| Ad                                                                                                    | ddress: 5-7F, Guomao B<br>其資料後,點對<br>EMBER SE<br>02<br>Member Profil     | building, No. 333, Section 1, Keelung Ri<br>Contact Us<br>ERVICE<br>03<br>Ie Company Profile<br>Taiwan<br>Changhua<br>Changhua                                                                        | oad, Taipei TEL: 886-2-2725-520<br>04<br>Verification | 0<br>⊕ 台泻廠商(用戶)計<br>④ Help<br>05<br>Complete                      |
| Ad<br>动人公司資訊必導<br>TAITRA ME<br>01<br>Sign up<br>Company Name<br>Country<br>State / Province / City<br>Address<br>Industry<br>Website<br>Name<br>Tel+Ext | ddress: 5-7F, Guomao B<br>算資料後,點對<br>EMBER SE<br>02<br>Member Profil     | tuilding, No. 333, Section 1, Keelung Ri<br>Contact Us<br>ERVICE<br>03<br>le Company Profile<br>1aiwan<br>Changhua<br>1 Job Contact Info                                                              | oad, Taipei TEL: 886-2-2725-520                       | 0<br>⊕ 台湾廠商(用戶)計<br>④ Help<br>05<br>Complete                      |
| Ad                                                                                                    | ddress: 5-7F, Guomao B<br>其資料後,點對<br>EMBER SE<br><br>02<br>Member Profil | building, No. 333, Section 1, Keelung Ri<br>Contact Us<br>ERVICE                                                                                                    | oad, Taipei TEL: 886-2-2725-520                       | 0                                                                 |
| Ad                                                                                                    | ddress: 5-7F, Guomao B<br>其資料後,點對<br>EMBER SE<br>02<br>Member Profil     | building, No. 333, Section 1, Keelung Ri<br>Contact Us<br>ERVICE<br>a Company Profile<br>Company Profile<br>Taiwan<br>Changhua<br>Changhua<br>Le Job Contact Info<br>test<br>Administrative / Finance | oad, Taipei TEL: 886-2-2725-520                       | 0                                                                 |

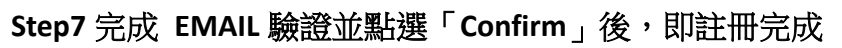

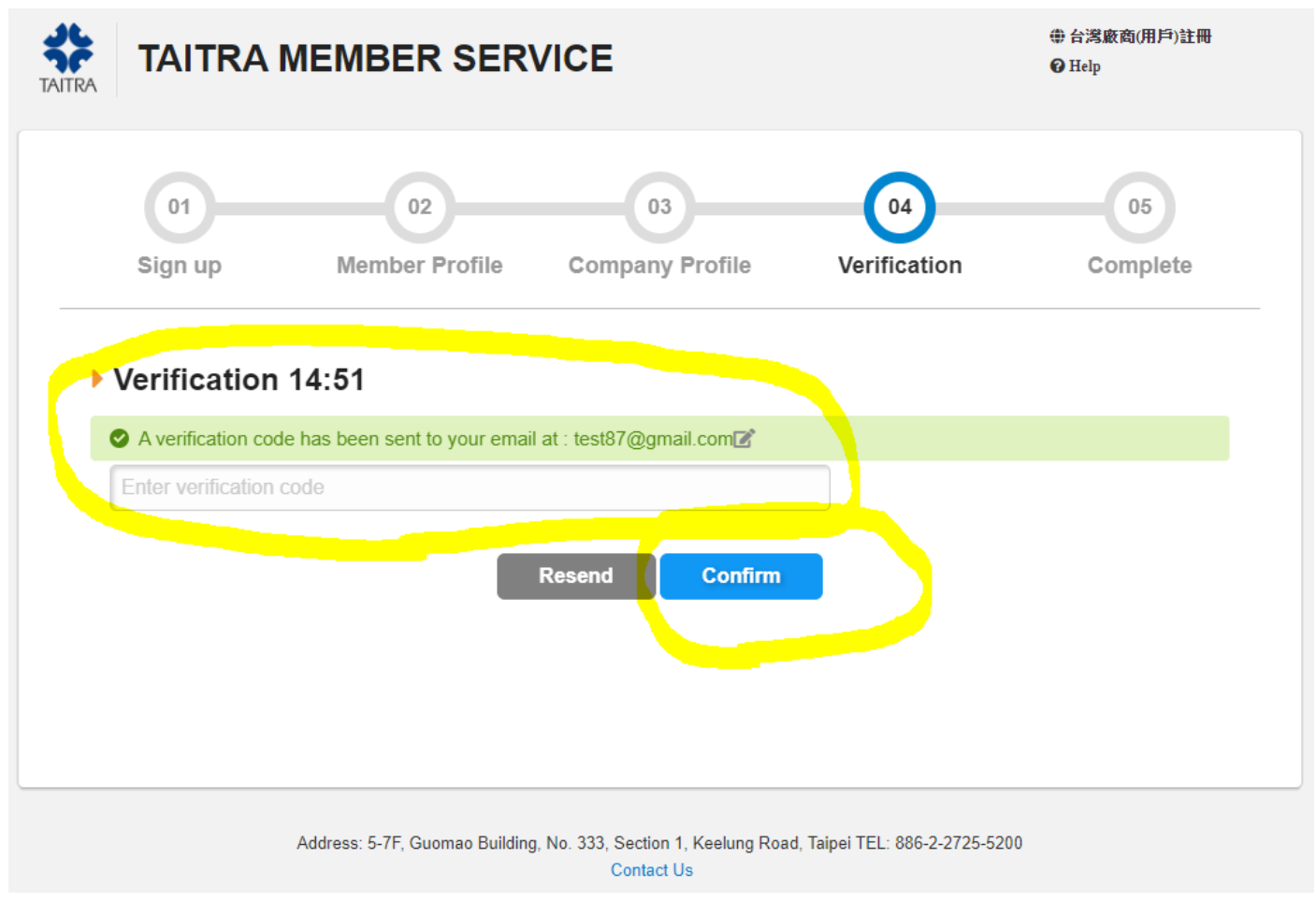